## Process Macro de nuit

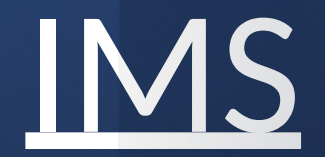

Etape 1 : télécharger le fichier « Macro-Implantation Nuit », et placer le fichier sur votre bureau , faites clic droit [propriétés] et débloquer l'accès a la Macro(voir image ) .

| Propriétés de : M            | lacro Implantation NUIT.xlsx                                                                       | ×        |  |  |  |  |  |  |  |  |  |  |
|------------------------------|----------------------------------------------------------------------------------------------------|----------|--|--|--|--|--|--|--|--|--|--|
| Général Sécurité             | Détails Versions précédentes                                                                       |          |  |  |  |  |  |  |  |  |  |  |
|                              | Macro Implantation NUIT.xlsx                                                                       |          |  |  |  |  |  |  |  |  |  |  |
| Type du fichier :            | Feuille de calcul Microsoft Excel prenant en charge les macro                                      | s (.xl   |  |  |  |  |  |  |  |  |  |  |
| S'ouvre avec :               | Excel Modifier                                                                                     |          |  |  |  |  |  |  |  |  |  |  |
| Emplacement :                | C:\Users\a052603\OneDrive - Alliance\Bureau                                                        |          |  |  |  |  |  |  |  |  |  |  |
| Taille :                     | 59,8 Ko (61246 octets)                                                                             |          |  |  |  |  |  |  |  |  |  |  |
| Sur disque :                 | 64,0 Ko (65536 octets)                                                                             |          |  |  |  |  |  |  |  |  |  |  |
| Créé le :                    | vendredi 8 novembre 2024, 08:41:36                                                                 |          |  |  |  |  |  |  |  |  |  |  |
| Modifié le :                 | vendredi 8 novembre 2024, 08:41:37                                                                 |          |  |  |  |  |  |  |  |  |  |  |
| Dernier accès le :           | Aujourd'hui 8 novembre 2024, il y a 1 minute                                                       |          |  |  |  |  |  |  |  |  |  |  |
| Attributs : Lee              | cture seule Caché Avance                                                                           | <b>5</b> |  |  |  |  |  |  |  |  |  |  |
| Sécurité : Ce ficl<br>éventu | hier provient d'un autre ordinateur et peut<br>uellement être bloqué pour protéger cet ordinateur. | luer     |  |  |  |  |  |  |  |  |  |  |
|                              |                                                                                                    |          |  |  |  |  |  |  |  |  |  |  |
|                              | OK Annuler Ap                                                                                      | pliquer  |  |  |  |  |  |  |  |  |  |  |

Etape 2 : vous pouvez maintenant ouvrir la macro , puis aller dans fichier(image 1) puis autre>options (image 2) puis cocher l'onglet développeurs dans Personnaliser le ruban (image 3) , enfin accéder a l'onglet développeurs et cocher les mêmes champs que sur l'image 4

|                                                                                                    |                                                                                                    |                                                                   |                                                                                         |                                                           |                                                                               | Macro Implantation NUIT.xlsx 🖉          | 🤻 힞 Confidential C • Dernière modification : Hier à 14:56                       | SABOR Adam                                         | SA ? - 0                                      |
|----------------------------------------------------------------------------------------------------|----------------------------------------------------------------------------------------------------|-------------------------------------------------------------------|-----------------------------------------------------------------------------------------|-----------------------------------------------------------|-------------------------------------------------------------------------------|-----------------------------------------|---------------------------------------------------------------------------------|----------------------------------------------------|-----------------------------------------------|
| Fichier Accueil Insertion Mise en page                                                                                                    | Formules Données Révision Affichage                                                                                | Automate Développeur                                              | Aide Power Pivot 🖓 Com                                                                  | mentaires 🖻 Partager 🕞                                    | 🕞 Boni                                                                        | iour                                    |                                                                                 |                                                    |                                               |
| Calibri v 11 v A^ A                                                                                                    | ≡ ≡ ab Texte Mise en forme α                                                                                       | onditionnelle * 🔠 Insérer *                                       |                                                                                         |                                                           |                                                                               | ,ou:                                    |                                                                                 |                                                    |                                               |
| Coller $G I \leq V \oplus V \land A V$                                                                                                    | = = = ⊡ · @ · % 000 ₩ Mettre sous for<br>z= z= ≫a ←0 .00 ₩ Styles de cellule                                       | re de tableau Υ Ž Supprimer                                       | Analyse de Niveau                                                                       | de <u>unpléments</u>                                      | Nouve                                                                         | au                                      |                                                                                 |                                                    |                                               |
| Presse-papiers ISI Police ISI                                                                                                    | Alignement S Nombre S Style                                                                                        | Cellules                                                          | Édition Analysis Confidentia                                                            | alité Compléments                                         | Nouveau                                                                       | A 8 C                                   |                                                                                 |                                                    | Plasification de projet                       |
| $110 - 1 \times \sqrt{f_x}$                                                                                                    |                                                                                                    |                                                                   |                                                                                         |                                                           | Duvrir 2                                                                      | Suiv                                    | vez le guide ! Formules                                                         | Créez votre premier<br>tableau croisé<br>dynamique |                                               |
| A B C D                                                                                                    | E F G                                                                                                    | н                                                                 | I J                                                                                     | K L M                                                     | S CO Tálá-barrar das                                                          |                                         |                                                                                 | E                                                  |                                               |
| I         references         Valide du (jimmaa)         TYESP1         ETIQESP1           2         exemple         112224         renseigner imperativement         renseigner imperativement | 1 GRAFESP1 ARRESP2 QTESP2<br>tivement renseigner imperativement 0 ou nombre d'arfort Renseigné si arfort Renseigné | TYESP2 ET<br>il arfort sinon vide sans espace Renseigné si arfort | TIQESP2 GRAFESP2<br>t sinon vide sans espace Renseigné si arfort sinon vide sans espace | Longueur Largeur Hauteur -<br>En millimetre En millimetre | compléments                                                                   | Nouveau classeur Bienv                  | venue dans Excel Didacticiel sur les formules                                   | Didacticiel de tableau crois                       | Planificateur de projet Gantt                 |
| 2 4<br>5                                                                                                    |                                                                                                    |                                                                   |                                                                                         |                                                           | Informations                                                                  |                                         |                                                                                 |                                                    |                                               |
| 6<br>7<br>8                                                                                                    |                                                                                                    |                                                                   |                                                                                         |                                                           | Enregistrer une                                                               |                                         |                                                                                 |                                                    | Autres modèles $\rightarrow$                  |
|                                                                                                    |                                                                                                    |                                                                   |                                                                                         | 1                                                         | copie 🔎                                                                       | Rechercher                              |                                                                                 |                                                    |                                               |
|                                                                                                    |                                                                                                    |                                                                   |                                                                                         |                                                           | Imprimer V Recom                                                              | nmandés pour vous                       |                                                                                 |                                                    |                                               |
|                                                                                                    |                                                                                                    |                                                                   |                                                                                         |                                                           | Partager                                                                      | *****                                   |                                                                                 | No                                                 |                                               |
| 17 18                                                                                                    |                                                                                                    |                                                                   |                                                                                         |                                                           | Exporter Compte                                                               |                                         |                                                                                 |                                                    |                                               |
| 20<br>21                                                                                                    |                                                                                                    |                                                                   |                                                                                         |                                                           | Dubling Mettre à la                                                           | iaur la lia                             |                                                                                 |                                                    |                                               |
| 22<br>23<br>24                                                                                                    |                                                                                                    |                                                                   |                                                                                         |                                                           | Publier Wetter ay                                                             |                                         |                                                                                 |                                                    |                                               |
| 25<br>26                                                                                                    |                                                                                                    |                                                                   |                                                                                         |                                                           | Fermer Votre avis                                                             | s Antine AUUT also                      | Manual Jacobian MUUT Jacob                                                      | CCI DD                                             | 1004 CD41 David ant décéles                   |
| 27<br>28<br>29                                                                                                    |                                                                                                    |                                                                   |                                                                                         |                                                           | Autre Options                                                                 | is                                      | V You edited this                                                               | V You e                                            | dited this                                    |
| 30 31                                                                                                    |                                                                                                    |                                                                   |                                                                                         |                                                           | Hier à                                                                        | i 14:5 Options                          | ll y a 5 min                                                                    | Hier à 16                                          | 05                                            |
| 33<br>34                                                                                                    |                                                                                                    |                                                                   |                                                                                         |                                                           |                                                                               |                                         |                                                                                 |                                                    |                                               |
| Générales                                                                                                    | Personnaliser le ruban.                                                                                            |                                                                   |                                                                                         | 2                                                         | Fichier Accueil Insertion                                                     | Mise en page Formules Donnée            | es Révision Affichage Automate <b>Développeu</b> r                              | Aide Power Pivot                                   | 🖓 Commentaires 🛛 🖻 Partager 👻                 |
| Formules                                                                                                    | Choisir los commandos dans los                                                                                     | (i) p                                                             | orconnalicor lo ruban (i)                                                               | 5                                                         | Enregistrer une macr                                                          |                                         | Propriétés                                                                      | E Propriétés du mappage                            | Importer                                      |
| Données                                                                                                    | catégories suivantes :                                                                                             |                                                                   | Onglets principaux                                                                      | -                                                         | Visual Macros Utiliser les références                                         | s relatives Compléments Compléments Co  | ompléments Insérer Mode                                                         | Source                                             | Exporter                                      |
| Vérification                                                                                                    | Commandes courantes                                                                                                | •                                                                 | 5 1 1                                                                                   |                                                           | Basic A Sécurité des macros                                                   | Excel                                   | COM                                                                             | Keil Actualiser les données                        |                                               |
| Enregistrement                                                                                                    |                                                                                                    |                                                                   | > Cellules                                                                              | <b>_</b>                                                  | E20                                                                           | f.                                      | Contores                                                                        | AWL                                                |                                               |
| Langue                                                                                                    | Ajouter ou supprimer des filtres                                                                                   | -                                                                 | > Édition                                                                               |                                                           | A B C                                                                         |                                         |                                                                                 |                                                    | K L M                                         |
| Accessibilité                                                                                                    | ∽Annuler  >                                                                                                    |                                                                   | > Analysis<br>> Confidentialité                                                         |                                                           | references Valide du (jjmmaa) TYESP1     exemple 112224 renseigner imperative | Centre de gestion de la confidentialité |                                                                                 | ? × 2                                              | E sons espace En millimetre En millimetre est |
| Options avancées                                                                                                    | A^Augmenter la taille de police                                                                                    |                                                                   | > Compléments                                                                           |                                                           | 4                                                                             | Éditeurs approuvés                      | Paramètres des macros                                                           |                                                    |                                               |
| Personnaliser le ruban                                                                                                    | Bordures >                                                                                                    |                                                                   | Insertion                                                                               |                                                           | 7                                                                             | Emplacements approuvés                  | O Désactiver toutes les <u>m</u> acros VBA sans notification                    |                                                    |                                               |
| Barre d'outils Accès rapide                                                                                                    | Calculer maintenant                                                                                                |                                                                   | Mise en page                                                                            |                                                           |                                                                               | Catalogues de compléments approuvés     | O Désactiver les macros VBA avec notification                                   |                                                    |                                               |
| Compléments                                                                                                    | Collage spécial                                                                                                    |                                                                   | > Formules                                                                              |                                                           |                                                                               | Compléments                             | Désactiver toutes les macros VBA à l'exception des ma                           | acros signées nu <u>m</u> ériquement               |                                               |
| Complements                                                                                                    | Coller                                                                                                    | Ajouter >>                                                        | Données                                                                                 |                                                           |                                                                               | Paramètres ActiveX                      | <ul> <li>Acuver les macros VBA (non recommande, execution dangereux)</li> </ul> | ossible de code potentiellement                    |                                               |
| Centre de gestion de la confidentialité                                                                                                    |                                                                                                    | << <u>S</u> upprimer                                              | Révision                                                                                |                                                           | 18<br>19                                                                      | Paramètres des macros                   | Activer les macros Excel 4.0 lorsque les macros VBA sont                        | activées                                           |                                               |
|                                                                                                    | A Couleur de police >                                                                                              |                                                                   | Affichage                                                                               |                                                           | 20<br>21<br>22                                                                | Mode protégé                            | Paramètres de macros pour les développeurs                                      |                                                    |                                               |
|                                                                                                    | Couleur de remplissage                                                                                             |                                                                   |                                                                                         |                                                           | 23<br>24                                                                      | Barre des messages                      |                                                                                 |                                                    |                                               |
|                                                                                                    | <b>D</b> efinir                                                                                                    |                                                                   | ✓ Compléments                                                                           |                                                           | 26<br>26<br>27                                                                | Contenu externe                         | Acces approuvé au modéle d'objet du projet <u>V</u> BA                          |                                                    |                                               |
|                                                                                                    | Enregistrer                                                                                                    | 2                                                                 | > 🗸 Aide                                                                                |                                                           | 28<br>29<br>30                                                                | Paramètres de blocage des fichiers      |                                                                                 |                                                    |                                               |
|                                                                                                    | Part Courrier                                                                                                    | 2                                                                 | > Power Pivot                                                                           | -                                                         | 31<br>32<br>33                                                                | Connexion par formulaire                |                                                                                 |                                                    |                                               |
|                                                                                                    | x <sup>2</sup> Exposant                                                                                            |                                                                   | Nouvel ongle <u>t</u> <u>N</u> ouveau group                                             | pe Reno <u>m</u> mer                                      | 34<br>35                                                                      | connexion par formulaire                |                                                                                 |                                                    |                                               |
|                                                                                                    | Format de cellule                                                                                                  | P                                                                 | ersonnalisations : <u>R</u> éinitialiser <del>•</del>                                   |                                                           | SOURCE Macro                                                                  |                                         |                                                                                 |                                                    |                                               |
|                                                                                                    | - Formes >                                                                                                    | -                                                                 | Importer/Expo                                                                           | orter 👻 🕕                                                 | Prát 🖾 🍄 Accessibilité : consultas nos                                        |                                         |                                                                                 | OK Annuler                                         |                                               |

## Etape 3 : La macro est maintenant opérationnelle sur votre pc , Lancer Ims est connectez-vous en suivant les Etapes ci-dessous jusqu'à arriver au Menu Dpr (Image 4)

| ** RIEID RENAULI **                                                                                                    | ** APPL                                                                                              | LICATIONS **                                                                      | LUNAME= INF11463                                                                                                    |                                                                                                    |                                                                                                    |
|----------------------------------------------------------------------------------------------------|----------------------------------------------------------------------------------------------------|-----------------------------------------------------------------------------------|----------------------------------------------------------------------------------------------------|----------------------------------------------------------------------------------------------------|----------------------------------------------------------------------------------------------------|
| TSO<br>XP1TSO : GPI prod<br>XR1TSO : GPI int<br>IS : INF (SYW)<br>FICP, CKDP : SYC<br>DISP : SYV<br>APVP : SYJ<br>DOCP : SYJ<br>RCAP : SYH<br>DSBP : SYB | ! CICS renault<br>! CTIOPE : SYC<br>! CICSMEC : SYV<br>! FABOPE<br>! XRICICS<br>! FABRE7<br>! FABDEV | ! CICS RCI<br>! CICSMLV : SY1<br>! CICSVALI : SY0<br>! CICSH : SYO<br>!<br>!<br>! | ! IMS !<br>! APV : SYJ !<br>! CKD,FIC : SYC !<br>! DIS : SYV !<br>! DOC : SYD !<br>! RCA : SYH !<br>! DSB : SYB !<br>!<br>! | Please sign on using <mark>short password</mark><br>Logonid: <mark>A</mark> 867145<br>Password:                                                                                                    |                                                                                                    |
| To learn more about<br>https://group.renau<br>personnelles<br>TNT139I DATE: (<br>==> apv<br>SIGNS Welcome                                                | t <u>Renault's use of y</u><br><u>ult</u> .com/nos-engageme<br>08/11/24 TIME: 09<br>to IMS           | your personal data,<br>ents/le-groupe-renau<br>9:03:13 IP: 10.1<br>202<br>APV     | type :<br>11t-et-vos-donnees-<br>!<br>!<br>.84.35.31<br>4/11/08 - 09:05:06<br>OPER TNF11463                                 | To change your password, please use PUMMP application<br>P4=End<br>MUDPR MENU GENERAL DE LA D.P.R. Le                                                                                                    | 08/11/24 a 09H05<br>IMS OPER                                                                                                    |
| DFS3650I 09:05:06 TE                                                                                                    | RMINAL SIGNED ON AP                                                                                  |                                                                                   |                                                                                                    | Action:                                                                                                    | 4                                                                                                    |
|                                                                                                    |                                                                                                    |                                                                                   |                                                                                                    | Sélection:                                                                                                    |                                                                                                    |
|                                                                                                    |                                                                                                    |                                                                                   |                                                                                                    | 01 => Menu système Relation Clientèle & Facturation                                                                                                    | ( RCF )                                                                                                    |
|                                                                                                    |                                                                                                    |                                                                                   |                                                                                                    | <pre>01 =&gt; Menu système Relation Clientèle &amp; Facturation 02 =&gt; Menu système Approv. &amp; Gestion des Stocks</pre>                                                                                                    | ( RCF )<br>( AGS )                                                                                                    |
| Transation code                                                                                                    | dor                                                                                                  |                                                                                   |                                                                                                    | 01 => Menu système Relation Clientèle & Facturation<br>02 => Menu système Approv. & Gestion des Stocks<br>03 => Menu système Gestion de Production                                                                                                    | <ul> <li>( RCF )</li> <li>( AGS )</li> <li>( GP )</li> </ul>                                                                                       |
| Transaction code :                                                                                                    | dpr                                                                                                  |                                                                                   |                                                                                                    | 01 => Menu système Relation Clientèle & Facturation<br>02 => Menu système Approv. & Gestion des Stocks<br>03 => Menu système Gestion de Production<br>04 => Boite A Outils                                                                                                    | <ul> <li>RCF )</li> <li>AGS )</li> <li>GP )</li> <li>BAO )</li> </ul>                                                                              |
| Transaction code :                                                                                                    | dpr                                                                                                  |                                                                                   |                                                                                                    | <pre>01 =&gt; Menu système Relation Clientèle &amp; Facturation<br/>02 =&gt; Menu système Approv. &amp; Gestion des Stocks<br/>03 =&gt; Menu système Gestion de Production<br/>04 =&gt; Boite A Outils<br/>05 =&gt; Menu système Gestion des Prix</pre>                                                                                              | <ul> <li>RCF )</li> <li>AGS )</li> <li>GP )</li> <li>BAO )</li> <li>GLP )</li> </ul>                                                               |
| Transaction code :                                                                                                    | dpr                                                                                                  |                                                                                   |                                                                                                    | <pre>01 =&gt; Menu système Relation Clientèle &amp; Facturation<br/>02 =&gt; Menu système Approv. &amp; Gestion des Stocks<br/>03 =&gt; Menu système Gestion de Production<br/>04 =&gt; Boite A Outils<br/>05 =&gt; Menu système Gestion des Prix<br/>06 =&gt; Menu Système Export</pre>                                                             | <ul> <li>RCF )</li> <li>AGS )</li> <li>GP )</li> <li>BAO )</li> <li>GLP )</li> <li>XSEX )</li> </ul>                                               |
| Transaction code :                                                                                                    | dpr                                                                                                  |                                                                                   |                                                                                                    | <pre>01 =&gt; Menu système Relation Clientèle &amp; Facturation<br/>02 =&gt; Menu système Approv. &amp; Gestion des Stocks<br/>03 =&gt; Menu système Gestion de Production<br/>04 =&gt; Boite A Outils<br/>05 =&gt; Menu système Gestion des Prix<br/>06 =&gt; Menu Système Export<br/>07 =&gt; Alcor</pre>                                          | <ul> <li>RCF )</li> <li>AGS )</li> <li>GP )</li> <li>BAO )</li> <li>GLP )</li> <li>XSEX )</li> <li>ALC )</li> </ul>                                |
| Transaction code :                                                                                                    | dpr                                                                                                  |                                                                                   |                                                                                                    | <pre>01 =&gt; Menu système Relation Clientèle &amp; Facturation<br/>02 =&gt; Menu système Approv. &amp; Gestion des Stocks<br/>03 =&gt; Menu système Gestion de Production<br/>04 =&gt; Boite A Outils<br/>05 =&gt; Menu système Gestion des Prix<br/>06 =&gt; Menu Système Export<br/>07 =&gt; Alcor<br/>08 =&gt; Menu Prestations Transports</pre> | <ul> <li>( RCF )</li> <li>( AGS )</li> <li>( GP )</li> <li>( BAO )</li> <li>( GLP )</li> <li>( XSEX )</li> <li>( ALC )</li> <li>( DIL )</li> </ul> |
| Transaction code :<br>P1=Aide P2=Help P3                                                                                                    | dpr<br>=ONS P4=End P5=Ne                                                                             | w authentication                                                                  |                                                                                                    | 01 => Menu système Relation Clientèle & Facturation<br>02 => Menu système Approv. & Gestion des Stocks<br>03 => Menu système Gestion de Production<br>04 => Boite A Outils<br>05 => Menu système Gestion des Prix<br>06 => Menu Système Export<br>07 => Alcor<br>08 => Menu Prestations Transports<br>P1=>Aide P3=>Action P4=>Fin P5=>E.Sign         | <ul> <li>( RCF )</li> <li>( AGS )</li> <li>( GP )</li> <li>( BAO )</li> <li>( GLP )</li> <li>( XSEX )</li> <li>( ALC )</li> <li>( DIL )</li> </ul> |

Etape 3 bis : accéder au cesp et vérifier pour chaque réf que le niveau 1 et 2 sois vide ou à un emballage connu de puiseux, si c'est le cas la réf est ok à l'implantation sinon si vous trouvez un arfor dans le niveau 2 cette réf dois rester tel quel sur ims et vous ne devez pas l'implanter

| MUDPR      | MENU GENERAL DE LA D.P.R.                        | e 20/11/24 a 16H02<br>IMS OPER | MACESP       **       DOCUMENTER L'ETAT STANDARD DE       **       Le 20/11/24 à 16H01         PARACHEVEMENT       IMS OPER         TACESP - 017 - ESP EN COURS AFFICHE       IMS OPER |
|------------|--------------------------------------------------|--------------------------------|----------------------------------------------------------------------------------------------------|
| Action:    | cesp                                             |                                | Action:                                                                                                    |
| Sélection: |                                                  |                                | Sél: Référence: 24 01 390 87R Désignation: CABLAGE PDB                                                                                                    |
|            | 01 => Menu système Relation Clientèle & Facturat | ion ( RCF )                    | Mag : 03 Puiseux/3PL: O Famille : 459                                                                                                    |
|            | 02 => Menu système Approv. & Gestion des Stocks  | (AGS)                          | Valide du 20 / 11 / 24 au 31 / 12 / 49 Date Appli RCF: 20 / 11 / 24<br>Modifié le 20 / 11 / 24 10 h 14 Par: A867145à                                                                   |
|            | 03 => Menu système Gestion de Production         | ( GP )                         | Arr Unitó Emballago Etiquetto Graphismo                                                                                                    |
|            | 04 => Boite A Outils                             | ( BAO )                        | Particularité logistique :<br>N2                                                                                                    |
|            | 05 => Menu système Gestion des Prix              | (GLP)                          | Particularité logistique :                                                                                                    |
|            | 06 => Menu Système Export                        | (XSEX)                         | Particularité logistique :                                                                                                    |
|            | 07 => Alcor                                      | (ALC)                          | N4<br>Particularité logistique :<br>N5 X                                                                                                    |
|            | 08 => Menu Prestations Transports                | ( DIL )                        | Particularité logistique :<br>Page: 1                                                                                                    |
|            |                                                  |                                | - agor 1                                                                                                    |
| P1=>       | Aide P3=>Action P4=>Fin P5=>E.Sign               |                                | P1=>Aide P2=>Dual P3=>Action P4=>Fin P5=>E.Sign P7=>Préc P8=>Suit                                                                                                    |
| TTE        |                                                  | 4.17 A Cmc D                   |                                                                                                    |

## Etape 4 : Apres sa vous pouvez commencer à remplir les données soigneusement dans la Feuille SOURCE de la macro .

| Fichier                 | Accueil | Insertion                      | Mise en page                                                  | Formules                                                                 | Données  | Révis                                   | on Affichage                                                  | Automate                                     | Développeur                                        | Aide F            | Power Pivo | ot                                | 🖓 Commenta                                        | ires 🛛 🖻 Parta | iger ~ |
|-------------------------|---------|--------------------------------|---------------------------------------------------------------|--------------------------------------------------------------------------|----------|-----------------------------------------|---------------------------------------------------------------|----------------------------------------------|----------------------------------------------------|-------------------|------------|-----------------------------------|---------------------------------------------------|----------------|--------|
| Coller<br>vesse-papiers | G I     | <br><u>S</u> ~   ∰ 、<br>Police | 11 → A <sup>*</sup> A <sup>*</sup><br>- <u>A</u> ~ <u>A</u> ~ | ≡ ≡ ēb<br>≡ ≡ ≡ ēb<br>• ≡ ≡ ■<br>• ■ ■ ■ • • • • • • • • • • • • • • • • | ✓ Texter | e ~<br>~ % 000<br>,00<br>→0<br>pmbre Γ⊾ | Mise en forme<br>Mettre sous for<br>Styles de cellule<br>Styl | conditionnelle ×<br>rme de tableau ×<br>es × | E Insérer ×<br>Supprimer ×<br>Format ×<br>Cellules | ✓ ∑ ✓ ✓ ✓ ✓ Éditi | ŽV ~ A     | Analyse de<br>données<br>Analysis | Niveau de<br>confidentialité ~<br>Confidentialité | Compléments    |        |
|                         |         |                                |                                                               |                                                                          |          |                                         |                                                               |                                              |                                                    |                   |            |                                   |                                                   |                |        |

P8  $\cdot$  :  $\times \checkmark f_x$ 

|    | A          | В                       | С              | D           | E        | F       | G      | н      | 1        | J        | к        | L       | м       | N     | 0         | Р                 | Q           | R           | S             | т    |   |
|----|------------|-------------------------|----------------|-------------|----------|---------|--------|--------|----------|----------|----------|---------|---------|-------|-----------|-------------------|-------------|-------------|---------------|------|---|
| 1  | REF        | Valide du (jjmmaa)      | TYESP1         | ETIQESP1    | GRAFESP1 | ARRESP2 | QTESP2 | TYESP2 | ETIQESP2 | GRAFESP2 | Longueur | Largeur | Hauteur | Poids | Volume    | code pays origine | Statut CPHY | Statut CESP | Statut DDEIMP |      | _ |
| 2  | 240139087R | 081124                  | CAR-G-08       | RS          | RT       | 0       |        |        |          |          | 1000     | 400     | 300     | 7000  | 120000000 | 204               |             |             |               |      |   |
| 3  |            |                         |                |             |          |         |        |        |          |          |          |         |         |       |           |                   |             |             |               |      |   |
| 4  |            |                         |                |             |          |         |        |        |          |          |          |         |         |       |           |                   |             |             |               |      |   |
| 5  |            |                         |                |             |          |         |        |        |          |          |          |         |         |       |           |                   |             |             |               |      |   |
| 6  |            |                         |                |             |          |         |        |        |          |          |          |         |         |       |           |                   |             |             |               |      |   |
| 7  |            |                         |                |             |          |         |        |        |          |          |          |         |         |       |           |                   |             |             |               |      |   |
| 8  |            |                         |                |             |          |         |        |        |          |          |          |         |         |       |           |                   |             |             |               |      |   |
| 9  |            |                         |                |             |          |         |        |        |          |          |          |         |         |       |           |                   |             |             |               |      |   |
| 10 |            |                         |                |             |          |         |        |        |          |          |          |         |         |       |           |                   |             |             |               |      |   |
| 11 |            |                         |                |             |          |         |        |        |          |          |          |         |         |       |           |                   |             |             |               |      |   |
| 12 |            |                         |                |             |          |         |        |        |          |          |          |         |         |       |           |                   |             |             |               |      |   |
| 13 |            |                         |                |             |          |         |        |        |          |          |          |         |         |       |           |                   |             |             |               |      |   |
| 14 | _          |                         |                |             |          |         |        |        |          |          |          |         |         |       |           |                   |             |             |               |      |   |
| 15 |            |                         |                |             |          |         |        |        |          |          |          |         |         |       |           |                   |             |             |               |      |   |
| 16 | _          |                         |                |             |          |         |        |        |          |          |          |         |         |       |           |                   |             |             |               |      |   |
| 17 | _          |                         |                |             |          |         |        |        |          |          |          |         |         |       |           |                   |             |             |               |      |   |
| 18 | _          |                         |                |             |          |         |        |        |          |          |          |         |         |       |           |                   |             |             |               |      |   |
| 19 | _          |                         |                |             |          |         |        |        |          |          |          |         |         |       |           |                   |             |             |               |      |   |
| 20 | _          |                         |                |             |          |         |        |        |          |          |          |         |         |       |           |                   |             |             |               |      |   |
| 21 |            |                         |                |             |          |         |        |        |          |          |          |         |         |       |           |                   |             |             |               |      |   |
| 22 | _          |                         |                |             |          |         |        |        |          |          |          |         |         |       |           |                   |             |             |               |      |   |
| 23 | _          |                         |                |             |          |         |        |        |          |          |          |         |         |       |           |                   |             |             |               |      |   |
| 24 | -          |                         |                |             |          |         |        |        |          |          |          |         |         |       |           |                   |             |             |               |      |   |
| 25 |            |                         |                |             |          |         |        |        |          |          |          |         |         |       |           |                   |             |             |               |      | • |
|    | < >        | SOURCE Macro            | Exemp          | le (+       | )        |         |        |        | ÷ •      |          |          |         |         |       |           |                   |             |             |               |      |   |
| P  | êt 🔽 🕄     | 2 Accessibilité : consu | ltez nos recon | omandations |          |         |        |        |          |          |          |         |         |       |           | E                 |             | 四           |               | + 76 | % |

Etape 4 bis : le remplissage des données doit être rigoureux et suivre ce référentiel (vous pouvez aussi jetez un coup d'œil à la feuille « Exemple chier pour vous aider)

- •Valide du (jjmmaa) : Obligatoire, renseigner impérativement au format JJMMAA.
- •TYESP1 / ETIQESP1 / GRAFESP1 : Obligatoire, renseigner impérativement. •ARRESP2 / QTESP2 / TYESP2 / ETIQESP2 / GRAFESP2 :
- •Si arfor : Renseigner les champs correspondants.
- •Sinon : Laisser vide sans espaces.

Longueur / Largeur / Hauteur : Obligatoire, renseigner en millimètres.
Poids / Volume : Obligatoire, renseigner sans espaces.
Pays origine : Code du pays d'origine, obligatoire.

•Statuts (CPHY / CESP / DDEIMP) : "OK" lorsque la référence aura été traitée.

Etape 5 : Maintenant que nos données sont renseignées correctement et que notre session bien sur le menu dpr, vous pouvez aller dans la feuille MACRO , et la lancer en faisant un clic gauche sur le bouton 'MACRO IMPLANT IMS : CESP + CPHY + DDEIMP'

| ichier      | Accueil | Insertion                 | Mise en page                                                                                     | Formules   | Données Révisio                                                                                                    | n Affichage                                                            | Automate                                   | Développeur                                | Aide Power P                              | ivot                  | 🖓 Commenta                     | ires 🖻 🖻 Parta | ger ~ |
|-------------|---------|---------------------------|--------------------------------------------------------------------------------------------------|------------|----------------------------------------------------------------------------------------------------|------------------------------------------------------------------------|--------------------------------------------|--------------------------------------------|-------------------------------------------|-----------------------|--------------------------------|----------------|-------|
| ioller      | ~ Cali  | bri ~<br>I <u>S</u> ~ []] | <ul> <li>11 → A<sup>^</sup> A<sup>^</sup></li> <li>21 → A<sup>^</sup> → A<sup>^</sup></li> </ul> |            | Texte         ✓           Image: Constraint of the second second seco | Mise en forme of Mise en forme of Mettre sous for<br>Styles de cellule | conditionnelle ~<br>me de tableau ~<br>s ~ | ∰ Insérer →<br>ﷺ Supprimer →<br>∰ Format → | ∑ ~ <sup>2</sup> <sub>Z</sub> √ ~ √ √ √ √ | Analyse de<br>données | Niveau de<br>confidentialité ~ | Compléments    |       |
| sse-papiers | s 🖬     | Police                    | Гэ                                                                                               | Alignement | Nombre 🖬                                                                                                    | Style                                                                  | es                                         | Cellules                                   | Édition                                   | Analysis              | Confidentialité                | Compléments    | ^     |
| 25          | -       | × ✓                       | fx                                                                                               |            |                                                                                                    |                                                                        |                                            |                                            |                                           |                       |                                |                | ~     |
| A           | В       | с                         | D                                                                                                | E          | F                                                                                                    | G                                                                      | н                                          |                                            | I.                                        | J                     | к                              | L              | м     |

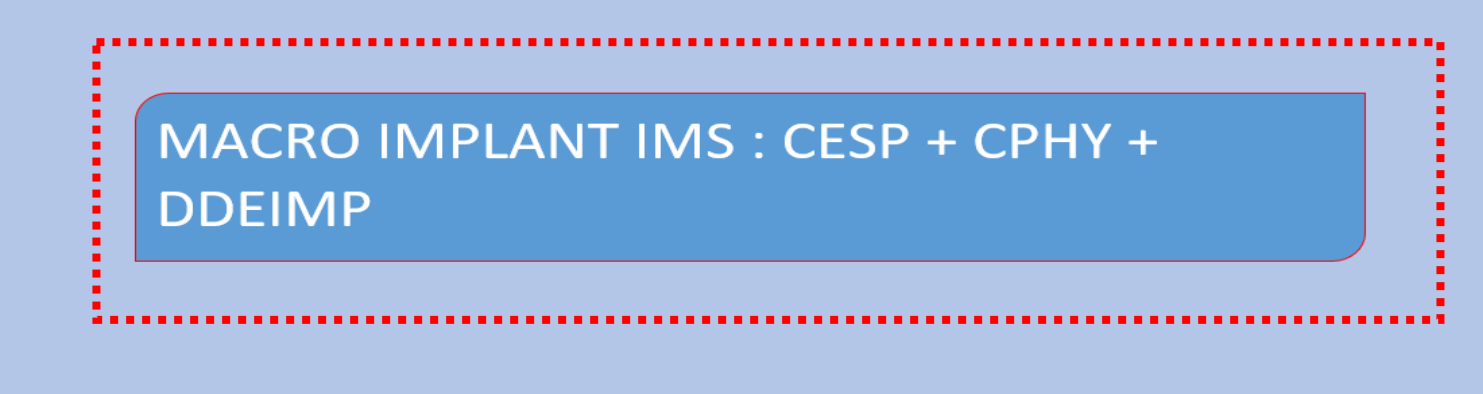

(+)

rêt

- **-**

Raramètres d'affichage

 $\blacksquare$ 

Ξ

• 60 % Etape 6 : Vous pouvez suivre l'avancé de la macro en validant avec espace les messages deux message suivant le premier avant que le programme s'exécute le deuxième une fois quel a fini.

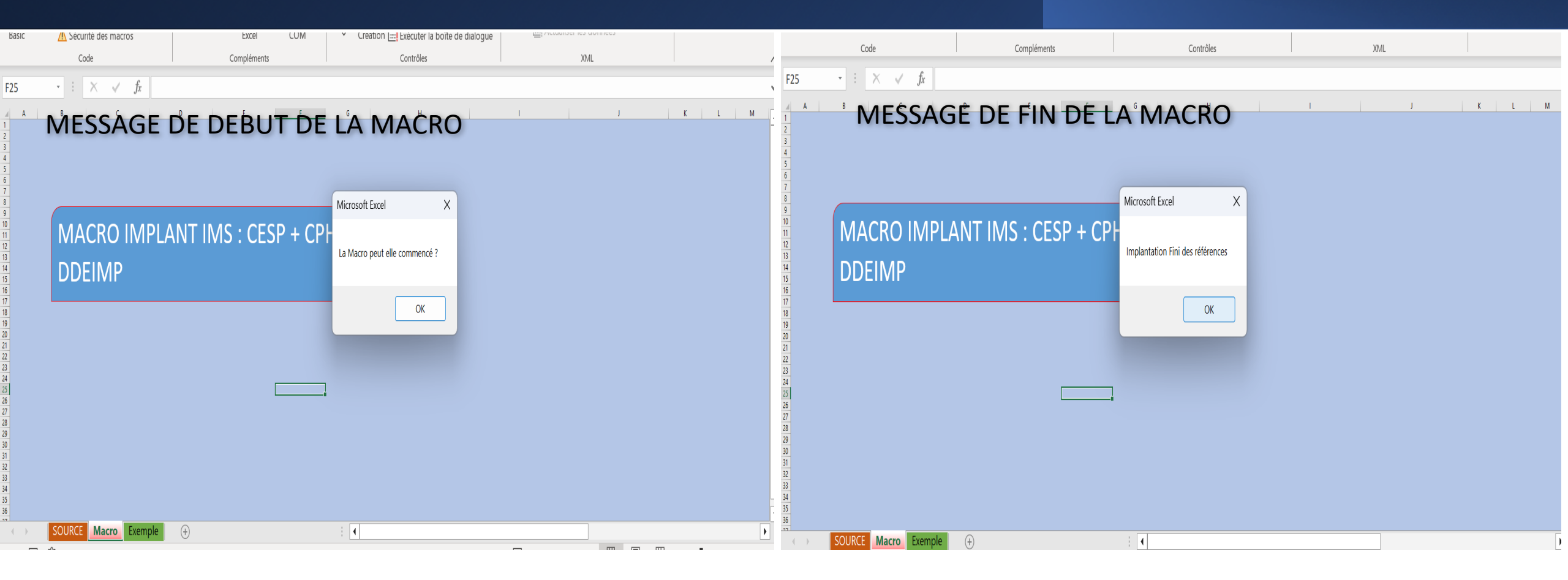

## Etape 7 : Enfin vous pouvez vérifier que toutes les références sont bien implantées en allant dans la feuille source et en consultant les trois colonnes Statut .

| P1 | .9 -       |   | : × 🗸              | fx       |          |          |         |        |            |          |          |          |         |         |       |           |                   |             |             |               |
|----|------------|---|--------------------|----------|----------|----------|---------|--------|------------|----------|----------|----------|---------|---------|-------|-----------|-------------------|-------------|-------------|---------------|
|    | А          |   | В                  | С        | D        | E        | F       | G      | н          | I        | J        | к        | L       | м       | N     | 0         | р                 | 0           | R           | S             |
| 1  | REF        | 1 | /alide du (jjmmaa) | TYESP1   | ETIQESP1 | GRAFESP1 | ARRESP2 | QTESP2 | TYESP2     | ETIQESP2 | GRAFESP2 | Longueur | Largeur | Hauteur | Poids | Volume    | code pays origine | Statut CPHY | Statut CESP | Statut DDEIMP |
| 2  | 240139087R | 2 | 201124             | CAR-G-08 | RS       | RT       | 0       |        |            |          |          | 1000     | 400     | 300     | 800   | 120000000 | 204               | ОК          | ОК          | ОК            |
| 3  | 7182908678 | 2 | 201124             | CAR-G-08 | RS       | RT       | 2       | 0      | SPLA000000 | RS       | NE       | 980      | 400     | 200     | 954   | 120000001 | 203               | ОК          | ОК          | ОК            |
| 4  | 1267816219 | 2 | 201124             | CAR-G-08 | RS       | RT       | 0       |        |            |          |          | 1000     | 400     | 100     | 123   | 120000002 | 202               | ОК          | ОК          | ОК            |
| 5  | 1987261728 | 2 | 201124             | CAR-G-08 | RS       | RT       | 0       |        |            |          |          | 1010     | 400     | 300     | 321   | 120000003 | 201               | ОК          | ОК          | ОК            |
| 6  | 198251657R | 2 | 201124             | CAR-G-08 | RS       | RT       | 0       |        |            |          |          | 700      | 400     | 600     | 544   | 120000004 | 200               | ОК          | ОК          | ОК            |
| 7  | 128101789R | 2 | 201124             | CAR-G-09 | RS       | RT       | 2       | 0      | SPLA000000 | RS       | NE       | 400      | 400     | 300     | 332   | 120000005 | 199               | ОК          | ОК          | ОК            |
| 8  | 1239023841 | 2 | 201124             | CAR-G-09 | RS       | RT       | 0       |        |            |          |          | 500      | 400     | 90      | 7006  | 120000006 | 198               | ОК          | ОК          | ОК            |
| 9  | 183910389R | 2 | 201124             | CAR-G-09 | RS       | RT       | 0       |        |            |          |          | 800      | 200     | 300     | 900   | 120000007 | 197               | ОК          | ОК          | ОК            |
| 10 | 183910389R | 2 | 201124             | CAR-G-09 | RS       | RT       | 0       |        |            |          |          | 411      | 100     | 300     | 7008  | 120000008 | 196               | ОК          | ОК          | ОК            |
| 11 | 183910389R | 2 | 201124             | CAR-G-08 | RS       | RT       | 0       |        |            |          |          | 100      | 090     | 300     | 7009  | 120000009 | 195               | ОК          | ОК          | ОК            |
| 12 | 183910389R | 2 | 201124             | CAR-G-09 | RS       | RT       | 0       |        |            |          |          | 1000     | 700     | 300     | 7010  | 120000010 | 194               | ОК          | ОК          | ОК            |
| 13 |            |   |                    |          |          |          |         |        |            |          |          |          |         |         |       |           |                   |             |             |               |
| 14 |            |   |                    |          |          |          |         |        |            |          |          |          |         |         |       |           |                   |             |             |               |
| 15 |            |   |                    |          |          |          |         |        |            |          |          |          |         |         |       |           |                   |             |             |               |
| 16 |            |   |                    |          |          |          |         |        |            |          |          |          |         |         |       |           |                   |             |             |               |
| 17 |            |   |                    |          |          |          |         |        |            |          |          |          |         |         |       |           |                   |             |             |               |
| 18 |            |   |                    |          |          |          |         |        |            |          |          |          |         |         |       |           |                   |             |             |               |
| 19 |            |   |                    |          |          |          |         |        |            |          |          |          |         |         |       |           |                   |             |             |               |
| 20 |            |   |                    |          |          |          |         |        |            |          |          |          |         |         |       |           |                   |             |             |               |
| 21 |            |   |                    |          |          |          |         |        |            |          |          |          |         |         |       |           |                   |             |             |               |
| 22 |            |   |                    |          |          |          |         |        |            |          |          |          |         |         |       |           |                   |             |             |               |
| 23 |            |   |                    |          |          |          |         |        |            |          |          |          |         |         |       |           |                   |             |             |               |
| 24 |            |   |                    |          |          |          |         |        |            |          |          |          |         |         |       |           |                   |             |             |               |
| 25 |            |   |                    |          |          |          |         |        |            |          |          |          |         |         |       |           |                   |             |             |               |
| 26 |            |   |                    |          |          |          |         |        |            |          |          |          |         |         |       |           |                   |             |             |               |
| 27 |            |   |                    |          |          |          |         |        |            |          |          |          |         |         |       |           |                   |             |             |               |
| 28 |            |   |                    |          |          |          |         |        |            |          |          |          |         |         |       |           |                   |             |             |               |

Conclusion: Il est primordial de bien suivre le process pour assurer un bon fonctionnement de la macro, les étapes 1 et 2 sont à faire obligatoirement lors de la première utilisation sinon la macro ne fonctionnera pas